# Gestion de Projet Web avec Git

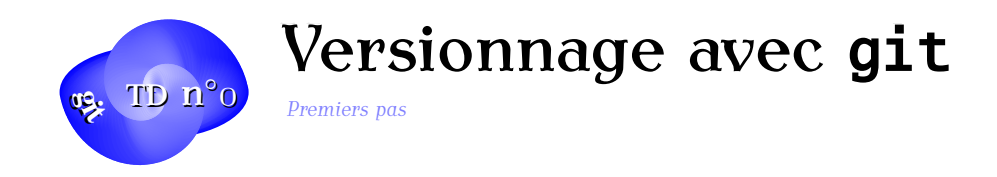

Dans ce document, vous allez vous familiariser avec git.

A la différence de cvs et svn qui sont des systèmes de versionnage centralisés — c'est à dire où il y a partage d'un même dépôt — git est un système de versionnage décentralisé, c'est à dire qui permet de collaborer tout en autorisant chacun à avoir son propre dépôt. Il existe d'autres outils de versionnage décentralisé (ou distribué) tels que bzr, mercurial, darcs, etc...

La commande principale est git. Les fonctionnalités offertes par cet utilitaire sont accessibles par des sous-commandes : git *sous-commande arguments...* 

Le site web de git est ici :http://git-scm.com/ et un petit tutoriel sympa se trouve là : http://rogerdudler.github.io/git-guide/index.fr.html

**Exercice 1. Un peu de configuration** Pour pouvoir accéder à des dépôts git en dehors de l'université, vous allez devoir configurer les proxys. Ajoutez les variables d'environnement http\_proxy et https\_proxy au fichier .bashrc situé à la racine de votre HOME selon les indications qui vous seront données en TD.

### Exercice 2. Compte Gitlab

- Créer un compte sur Gitlab : https://gitlab.com/
- Choisir un nom de login pas trop long que vous n'oublierez pas.
- Créez un nouveau dépôt nommé "td0" via l'interface Web de gitlab
- choisissez d'initialiser votre projet via l'interface Web, sans spécifier l'option gitignore.

### **Exercice 3.** Copie locale

- Crééz un répertoire gittest dans votre home
- placez vous à l'intérieur et tapez la commande suivante : git clone URL\_de\_votre\_repo dans le style :

git clone https://gitlab.com/monlogin/mondepot.git

- Déplacez-vous dans le répertoire ainsi créé qui porte le nom de votre dépôt

### **Exercice 4.** Prise de contact

Le première chose à faire avec n'importe quel utilitaire en ligne de commande est de consulter l'aide offerte par celui-ci :

git --**help** 

Ce qui donne entre autres :

1

| 1  |          |                                                |
|----|----------|------------------------------------------------|
| 2  | add      | Add file contents to the index                 |
| 3  | branch   | List, create, or delete branches               |
| 4  | checkout | Checkout a branch or paths to the working tree |
| 5  | clone    | Clone a repository into a new directory        |
| 6  | commit   | Record changes to the repository               |
| 7  | diff     | Show changes between commits,                  |
| 8  |          | commit and working tree, etc                   |
| 9  | init     | Create an empty Git repository or reinitialize |
| 10 | log      | Show commit logs                               |
| 11 | merge    | Join two or more development histories         |
|    | togethe  | r                                              |
| 12 | mv       | Move or rename a file, a directory or a        |
|    | symlink  |                                                |
| 13 | pull     | Fetch from and merge with another repository   |
| 14 |          | or a local branch                              |
| 15 | push     | Update remote refs along with associated       |
|    | objects  |                                                |
| 16 | rm       | Remove files from the working tree and         |
| 17 |          | from the index                                 |
| 18 | show     | Show various types of objects                  |
| 19 | status   | Show the working tree status                   |

Puis on peut obtenir de l'aide sur une sous-commande particulière, par exemple :

git **help** clone

git help init

### Exercice 5. Configurer son identité.

La seconde chose à faire avec git, c'est de vous munir d'une identité

git config --global user.name "Your Name"
git config --global user.email you@example.com

On va vérifier ça :

git config --list

Votre identité est maintenant stockée sous la forme :

1 [user] 2 name = Your Name 3 email = you@example.com

dans un fichier .gitconfig placé à la racine de votre HOME.

**Exercice 6.** Ajout de fichiers au projet Affichons maintenant le contenu de la copie locale de votre dépôt.

- pour afficher l'arborescence, invoquez : tree -a git a placé de nombreux fichiers ici déjà, mais ils servent simplement à son bon fonctionnement !
- Crééz à présent un fichier "essai.html", insérez y le doctype, les balises head title body footer
- Sauvegardez
- Inspectez les modifications :

git status

- git vous informe alors de la présence d'un fichier non versionné
- nous allons donc l'ajouter :

git add essai.html

— Puis à nouveau :

git status

git nous informa alors qu'un nouveau fichier a été indexé mais non commité, c'est à dire enregistrer dans le dépôt

 Pour effectuer cet enregistrement, il faut exécuter un git commit. Renseignons nous d'abord sur la commande :

bzr **help** commit

Puis mettons la en pratique :

git commit -m "ajout fichier initial essai.html"

- Maintenant git status n'affiche plus rien, ce qui signifie qu'il n'y a plus de modification non-commitée
- git log liste l'historique des commits qui pour l'instant ne contient qu'une seule révision :

\$ git status
\$ git log

**Exercice 7. Publication sur le dépôt distant** On va publier le nouveau fichier sur la branche *master* en faisant un push :

git push origin master

Attention : le login et le mot de passe github sont demandés

Ajoutez un header à votre fichier et faites un update :

git commit -am "legeres modifications"

Puis poussez le nouveau fichier vers GitHub :

git push

#### **Exercice 8.** Ajout d'une feuille de style

Ajoutez maintenant une feuille de style topstyle.cssmettant un belle couleur de fond à votre page Web. Commitez :

git commit -am "ajout feuille de style"

l'option "-a" git commit -a permet de ne pas executer : git add topstyle.css

**Exercice 9.** Fichiers à ignorer On peut spécifier des fichiers à ignorer dans le répertoire de travail en plaçant dans celui-ci un fichier .gitignore qui contient des choses comme :

```
1 # Fichiers .class
2 *.class
3 # Package Files
4 *.jar
5 *.war
6 *.ear
7 # Divers
8 toto.txt
9 *~
```

Versionnez ensuite le fichier .gitignore et ajoutez-le à votre dépôt !

#### **Exercice 10.** Fichier de configuration.

Observez le fichier de configuration du dépôt git dans le fichier config du sous-dossier .git Un exemple plus complet est visible à l'adresse : https://gist.github.com/pksunkara/ 988716 Beaucoup de choses sont configurables...

**Exercice 11. Revenir en arrière** Effectuez plusieurs commits/push et consultez ensuite la liste des commits à l'aide d'une commande git puis sur la console Web de votre projet Github. Si vous souhaitez annuler le dernier commit publié vous devez copiez le numéro du commit concerné et effectuer la commande suivante :

git revert numero\_commit ( exemple : 1f45093 )

Votre copie locale sera réinitialisée telle qu'elle se trouvait avant le dernier commit.

#### Exercice 12. Création d'une branche pour un correctif

- vous êtes dans le dossier de votre depot
- Faites une branche dédiée à un correctif, par exemple : ajoutheader et placez-vous dans cette nouvelle branche à l'aide des commandes :

git branch ajoutheader git checkout ajoutheader

ou directement par la commande : git checkout -b ajoutheader

- ajoutez un header au fichier essai.html
- commitez:git commit -am "ajout header"
- revenez dans la branche master :

git checkout master

— intégrer le correctif au master :

git merge ajoutheader

La fusion est automatique dans ce cas car il n'y a aucun conflit.

— La fusion est terminée et on peut supprimer la branche ajoutheader :

git branch -d ajoutheader

#### Exercice 13. En cas de conflit

- crééz deux autres branches correctives modifheader1 et modifheader2
- mettez deux textes différents dans le header dans chacun des 2 correctifs
- retourner dans le master et intégrez-y le premier correctif :

git checkout master git merge modifheader1

- puis le second :

git merge modifheader2

— Mais là il va y avoir conflit et la fusion automatique ne peut pas se faire. On appelle donc :

git mergetool

- Choisissez l'outil d'édition de différences (kdiff3 sous Linux ou opendiff sous Mac) et résolvez le conflit vous même.
- Une fois le conflit résolu, faites simplement :

git commit

pour intégrer les modifications.

- poussez les mises à jour vers github
- Etudiez la documentation de Git sur la fusion qui propose un exemple similaire, schémas à l'appui :

```
http://git-scm.com/book/fr/Les-branches-avec-Git-Brancher-et-fusionner%
C2%A0%3A-les-bases
```

#### **Exercice 14.** Travail en collaboration

- Autorisez votre voisin sur votre repo et réciproquement via l'interface de GitHub (Via les menus Settings => Collaborators)
- Faites un clone du repo de votre voisin à l'aide de la commande :

```
git clone https://github.com/github_mon_voisin/
    depot_voisin.git
```

- Faites une branche corrective sur ce dépôt et laisser votre voisin faire le merge quand vous l'aurez terminée
- Gérez les éventuels conflits et faites régulièrement des git status
- N'oubliez pas non plus les git pull pour récupérer les éventuelles modifications.

Compléments de configuration pour git

Comme vous avez pu vous en apercevoir, le proxy est authentifié, ce qui nécessite de saisir votre identifiant et votre mot de passe pour chaque connexion, ce qui devient vite pénible. Pour éviter ce désagrément, vous pouvez intégrer votre identifiant et mot de passe directement dans la définition des settings de http.proxy et https.proxy. Normalement, votre identifiant est votre adresse email. Supposons un étudiant Bilbo Baggins ayant pour mot de passe gandalf. Il lui faut alors modifier sa configuration globale de git de la manière suivante :

```
1 proxyid='bilbo.baggins%40etu.univ-orleans.fr'
2 proxymdp=gandalf
3 git config --global http.proxy http://$proxyid:$proxymdp@wwwcacheetu.univ-
orleans.fr:3128/
4 git config --global https.proxy https://$proxyid:$proxymdp@wwwcacheetu.univ-
orleans.fr:3128/
```

les caractères %40 sont en fait une représentation codée (au format URL) du caractère @.